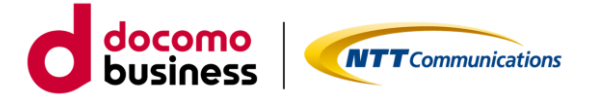

# OCN バーチャルコネクト PPPoE 接続 (ID 課金メニュー) トラフィックログ CSV ダウンロード ご利用ガイド 1.0 版

2023 年 5 月 29 日 NTT コミュニケーションズ プラットフォームサービス本部 クラウド&ネットワークサービス部

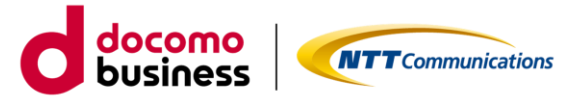

• はじめに

本書では、エヌ・ティ・ティ・コミュニケーションズ株式会社(以下「当社」といいます。)が定める「カ スタマポータル規約」に基づき「ビジネスポータル」よりご利用できる「OCN バーチャルコネクト PPPoE 接 続トラフィックログ CSV ダウンロード機能」に関する ポータルサービスの各種機能等に関するご利用方法 およびご利用時の注意事項等について記載いたします。こちらのご利用ガイドは「ID 課金メニュー」をご利 用のお客さまを対象としております。OCN バーチャルコネクト PPPoE 接続トラフィックログ CSV ダウンロ ード機能のご利用にあたっては、「カスタマポータル規約」のご確認並びに本ご利用ガイドを必ずご一読頂い ただくとともに同意の上、本サービスをご利用いただきますようお願い致します。

本ご利用ガイドは、全てのお客さまに適用されます。本ご利用ガイドに同意いただけないお客さまは、本 サービスを利用することはできません。本サービスを利用するお客さまは、当社のプライバシーポリシー (https://www.ntt.com/about-us/hp/privacy.html) を確認し、これらにもとづく個人情報または個人デ ータの取得及び利用に同意して本サービスを利用します。また、当社は、本ご利用ガイドをいつでも任意に 変更することができるものとし、お客さまにはこれを承諾いただきます。当社が別途定める場合を除き、本 ご利用ガイドの変更は、本サービスに関して当社が運営するウェブサイト(以下「当社サイト」といいま す。)への掲載によって随時お客さまに公表し、この掲載によって効力が生じます。当社サイトへの本ご利用 ガイドの変更内容の掲載後に本サービスの利用を継続するお客さまは、全て変更後の本利用ガイドに同意し たものとして取り扱われます。

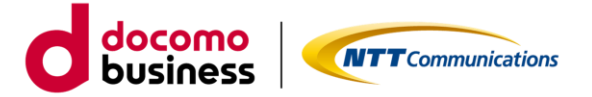

# 目次

| 1. | 概    | <mark>ጀ</mark> 3                      |
|----|------|---------------------------------------|
|    | 1.1. | <b>ご利用条件</b> 3                        |
|    | 1.2. | <b>ご利用環境</b>                          |
| 2. | 基2   | <b>\$操作</b>                           |
|    | 2.1. | <b>ログイン</b>                           |
|    | 2.2. | <b>トラフィックログ CSV ダウンロード画面への遷移</b> 5    |
|    | 2.3. | 認証 ID トラフィックログ(エリア指定)の確認7             |
|    | 2.4. | <b>認証 ID トラフィックログ(認証 ID 指定)の確認</b> 11 |
|    | 2.5. | <b>システムエラー</b>                        |
| 3  | . プ  | <b>ライバシーポリシー</b>                      |
| 4  | . đ  | <b>ら問い合わせ</b> 16                      |
| 5  | . 2  | <b>坎版履歴</b>                           |

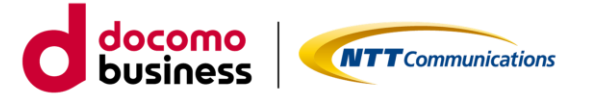

#### 1. 概要

本ポータルは、ビジネスポータル(<u>https://b-portal.ntt.com/</u>) からアクセスできます。また、本ポータル 内では以下の2つのトラフィックログを CSV ファイルでダウンロードできます。なお、本ポータルで以下の 機能をご利用になった場合の費用請求はございません。

- 認証 ID トラフィックログ(エリア指定)
- 認証 ID トラフィックログ(認証 ID 指定)

#### 1.1. ご利用条件

ビジネスポータルにて OCN バーチャルコネクト PPPoE 接続の契約がある方は「参照」「編集」権限に関わらず、トラフィックログを CSV ファイルでダウンロードできます。

#### 1.2. ご利用環境

下記ブラウザ(最新版)を通じて本ポータルのご利用が可能です。(※)

- Google Chrome
- Mozilla Firefox
- Microsoft Edge
- Safari
- ※ ご利用のブラウザでポップアップをブロックする設定が行われている場合は、一部画面にて情報を表示 できません。ポップアップブロックのメッセージが表示された場合は、ブロック設定を解除お願いいた します。

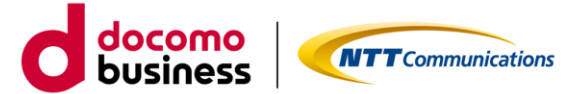

## 2. 基本操作

### 2.1. ログイン

- (1) ビジネスポータルのログインページ(https://b-portal.ntt.com/)へアクセスしてログインします。
- (2) 「NTT コミュニケーションズ ビジネスポータル へようこそ」で「ログインページへ」を押下します。

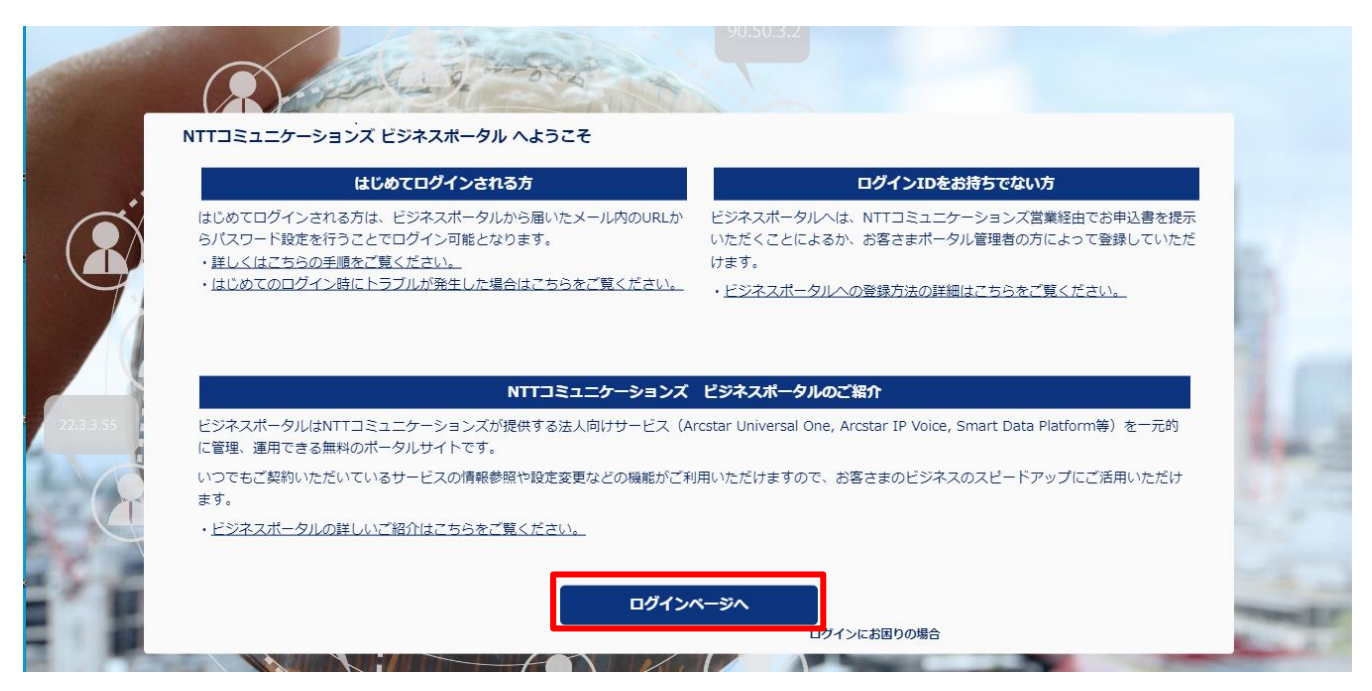

- (3)ユーザーID とパスワードを入力し「サインイン」します。
- ※ ビジネスポータルへのログイン手順詳細は、「ビジネスポータルご利用ガイド」をご参照ください。

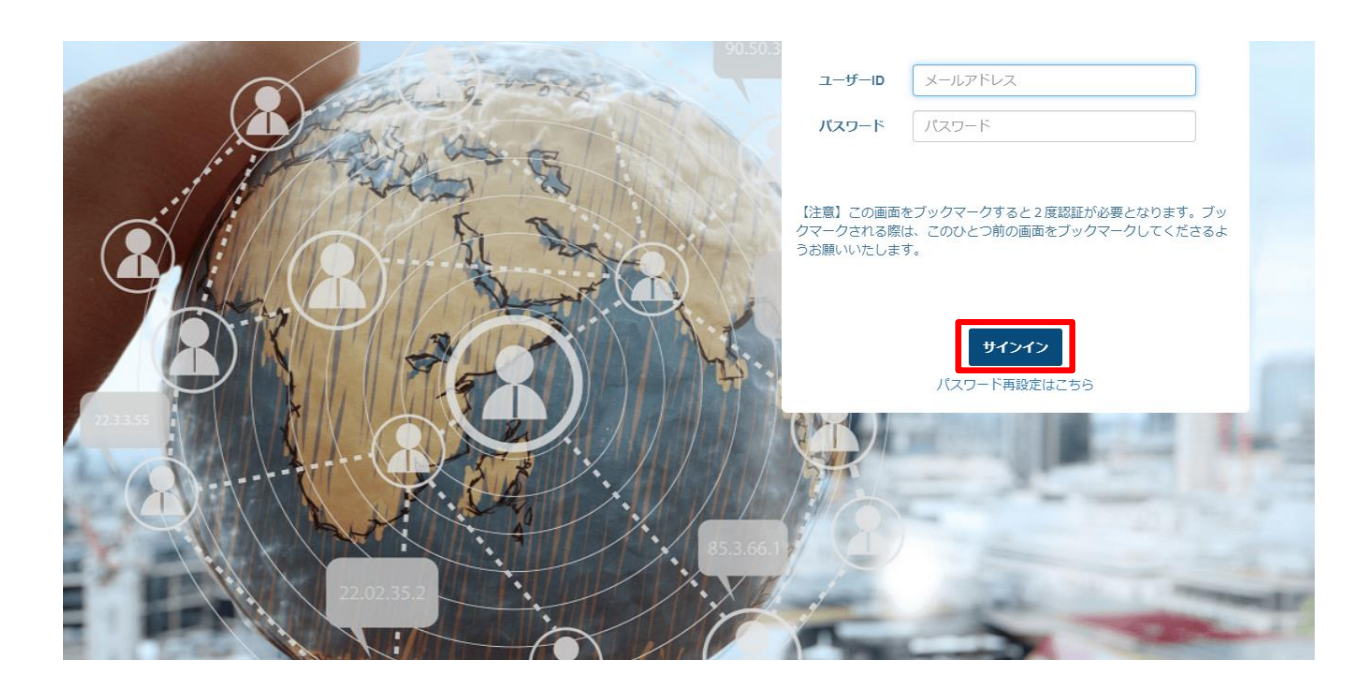

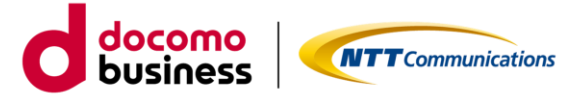

## 2.2. トラフィックログ CSV ダウンロード画面への遷移

ビジネスポータルからトラフィックログ CSV ダウンロード画面への遷移方法は以下となります。

(1) サービスメニュー「OCN for Business」の「オプション設定」のカテゴリより「OCN バーチャルコネ クト PPPoE ログポータル」をクリックします

| ご契約中のサービスから選ぶ         | 最近の操作・ピン留め<br>──            |                                  |                                                                               |  |  |  |
|-----------------------|-----------------------------|----------------------------------|-------------------------------------------------------------------------------|--|--|--|
| ○ サービス横断              | 🕅 OCN for Business          |                                  |                                                                               |  |  |  |
| 全てのご契約サービス            | ● 共通                        | ▶ 運用管理                           | ♪ オンライン手続き                                                                    |  |  |  |
| Smart Data Platform   | - ご契約・運用状況<br>契約情報、お客様のご連絡先 | - 総合診断ツール NEW<br>回線の状況を総合的に診断    | - お申し込み履歴 「ご<br>履歴詳細、お申し込み内容、お申し込み結果                                          |  |  |  |
| ⑦ クラウド                | 料金情報など、困ったらこちら<br>          | - アラート通知の停止/再開<br>回線の監視アラート通知の設定 | <ul> <li>OCNバーチャルコネクトIPoE接続 C</li> <li>IPoE回線単位の開通 / 変更 / 廃止のお申し込み</li> </ul> |  |  |  |
| Enterprise Cloud 1.0  | 提供予定日、進捗状況<br>開通案内          | ● オプション設定                        | <ul> <li>OCN IPoE対応ルーターの設定変更 C</li> <li>IPoE対応ルーター02のオンデマンド設定変更</li> </ul>    |  |  |  |
| Cioua(n)<br>深 ネットワーク  | - 故障・お問い合わせの状況              | − OCNバーチャルコネクトIPoE<br>ログポータル     | ドコモビジネス公式サイトでのお手続き                                                            |  |  |  |
| Arcstar Universal One | - 工事・故障情報                   |                                  | - <b>新規のお申し込み</b> <sup>2</sup>                                                |  |  |  |
| OCN for Business      | トラフィックレポート                  | ログポータル<br>トラフィックログのダウンロード        | - サービスの変更・移転・追加 C                                                             |  |  |  |

(2) 「OCN for Business トラフィックログ(OCN バーチャルコネクト PPPoE 接続)一覧」より対象の契約番号の「表示する」ボタンをクリックします。

| OCN for Business トラフィックログ(OCNノ          | OCN for Business トラフィックログ(OCNバーチャルコネクトPPPoE接続) 一覧 |  |  |  |  |  |
|-----------------------------------------|---------------------------------------------------|--|--|--|--|--|
| <b>絞り込みキーワード</b> (※全角または半角スペース区切りで複数条件の | )<br>沿定が可能です)                                     |  |  |  |  |  |
| キーワードを入力してください                          | Q                                                 |  |  |  |  |  |
| 合計 52件 表示件数 10件 >                       | < 1 2 3 4 5 6 >                                   |  |  |  |  |  |
| 契約番号 🔶                                  | OCNJ「ーチャルコネクトPPPoE接続                              |  |  |  |  |  |
| N123456780 ·                            | 表示する ピ                                            |  |  |  |  |  |
| N123456781                              | 表示する ぴ                                            |  |  |  |  |  |
| N123456782                              | 表示する ぴ                                            |  |  |  |  |  |
| N123456783                              | 表示する ぴ                                            |  |  |  |  |  |
| N123456784                              | 表示する ぴ                                            |  |  |  |  |  |
| N123456785                              | 表示する び                                            |  |  |  |  |  |
| N123456786                              | 表示する ぴ                                            |  |  |  |  |  |
| N123456787                              | 表示する ぴ                                            |  |  |  |  |  |
| N123456788                              | 表示する ぴ                                            |  |  |  |  |  |
| N123456789                              | 表示する ぴ                                            |  |  |  |  |  |
|                                         | < 1 2 3 4 5 6 >                                   |  |  |  |  |  |

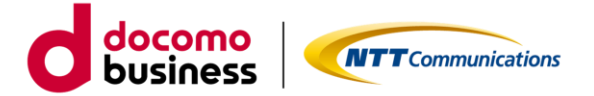

● OCN for Business トラフィックログ(OCN バーチャルコネクト PPPoE 接続)画面

トラフィックログを CSV ファイルでダウンロードする画面となります。 ダウンロード可能なトラフィックログは以下 2 種類で、各トラフィックログの入力欄等の説明および トラフィックログの出力条件等の指定方法は、後述の各項をご参照ください。

- ① 認証 ID トラフィックログ (エリア指定)
- ② 認証 ID トラフィックログ(認証 ID 指定)

| 22約番号:N1            | 23456789                        |   |             |        |          |                 |                     |          |  |
|---------------------|---------------------------------|---|-------------|--------|----------|-----------------|---------------------|----------|--|
| 認証IDトラフィックログ(エリア指定) |                                 |   |             |        |          |                 |                     |          |  |
| 認証ドメイン<br>エリア       | test.net.jp<br>対象エリアを選択してください v | ¥ | 期間 (〕<br>単位 | 開始日付 🗰 | 開始時間 ①   | ~ 終了日付<br>日時並び順 | <ul> <li></li></ul> | CSVダウンロー |  |
| 認証IDトラフ             | <b>ノィックログ</b> ( 認証ID指定 )        |   |             |        |          |                 |                     |          |  |
| 認証ドメイン              | test.net.jp                     | • | 期間()        | 開始日付   | 開始時間 ①   | ~ 終了日付          | 論 終了時間 ○            | ]        |  |
| 認証10                | 認証のを入力してください                    |   | 単位          |        | hns hvte | 日時並び順           |                     |          |  |

| ・開 | 始日   | 付、 | 終了 | 日作   | 寸を    | クリ | ックすることで、カレンダーを表示します。      |
|----|------|----|----|------|-------|----|---------------------------|
| •  | ♠    |    | 4月 | ]- 2 | 023 - | •  |                           |
| 日  | 月    | 火  | 水  | 木    | 金     | ±  | ☆「▲」をクリックオスと米口の口付が翌担されます  |
| 2  | 6 27 | 28 | 29 | 30   | 31    | 1  | ※「冊」をクリックするとヨロの口竹が進択されます。 |
| 1  | 2 3  | 4  | 5  | 6    | 7     |    |                           |
|    |      |    |    |      | 14    |    |                           |
|    |      |    |    |      |       |    |                           |
|    |      |    |    |      |       |    |                           |
|    |      |    |    |      |       |    |                           |
|    |      |    |    |      |       |    |                           |

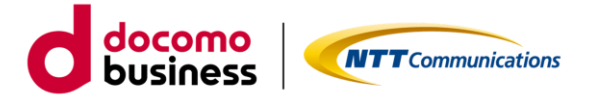

#### 2.3. 認証 ID トラフィックログ(エリア指定)の確認

#### (1) 認証 ID トラフィックログ(エリア指定)の説明

- ・選択したエリアに含まれる認証 ID の情報が全て出力されます。
- ・認証 ID 単位にデータ量、IP アドレス、エリア名をご確認頂けます。
- ・CSV ファイルでのご提供となります。
- ・ご提供するトラフィックログは 15 分間隔です。 例)3/31 0:00 から 1 時間分のログが必要な場合、3/31 0:00~0:45 でご指定下さい。
- ・CSV ダウンロードで指定できる期間は、現在時刻の1時間 30 分前から 45 日前の 00:00 までです。
- ・期間およびエリアを条件に指定することが可能です。
- ・認証 ID トラフィックログの保管期間は 45 日間です。
- ・装置故障およびメンテナンスにより、ログが欠損する場合があります。

(2) 認証 ID トラフィックログ(エリア指定)の画面説明

#### OCN for Business トラフィックログ (OCNバーチャルコネクトPPPoE接続)

| 認証IDトラフ           | <b>イックログ(</b> エリア指定)         |   |     |        |           |        |          | <u> </u>  |
|-------------------|------------------------------|---|-----|--------|-----------|--------|----------|-----------|
| 認証ドメイン            | test.net.jp                  | ¥ | 期間① | 開始日付   | 開始時間 ①    | ~ 終了日付 | 論 終了時間 ○ |           |
| エリア               | 対象エリアを選択してください 🔻             |   | 単位  | - •    | bps Obyte | 日時並び順  | ●昇順 ○降順  | CSVダウンロード |
|                   |                              |   |     |        |           |        |          |           |
|                   |                              |   |     |        |           |        |          |           |
| 認証IDトラフ           | <b>ィックログ</b> (認証ID指定)        |   |     |        |           |        |          |           |
| 認証IDトラフ<br>認証ドメイン | イックログ(認証ID指定)<br>test.net.jp |   | 期間① | 開始日付 篇 | 開始時間 ()   | ~ 終了日付 | 篇 終了時間 〇 |           |

| エリア | 項目           |                                   |
|-----|--------------|-----------------------------------|
| 1   | 検索エリア        | 検索対象の認証ドメイン、期間、エリア、単位、日時並び順を指定しま  |
|     |              | す。                                |
|     |              | ※認証ドメイン、期間、エリアが指定された場合に「CSV ダウンロー |
|     |              | ド」ボタンが活性化します。                     |
| (2) | 「CSV ダウンロード」 | クリックすることで、ダウンロード確認用のモーダルダイアログを    |
|     | ボタン          | 表示します。                            |

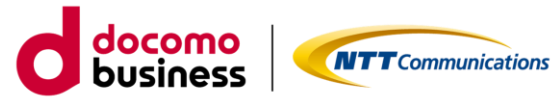

・検索エリアの項目説明

| IJ  | 頁目名      | 説明                                               |
|-----|----------|--------------------------------------------------|
| 認証ド | メイン      | 認証ドメインをご指定ください。                                  |
| 期間  | 開始日付     | 開始日付には、当日~45日前までの日付をご指定ください。                     |
|     | 開始時間     | 開始時間には、00:00~23:45の範囲で時間をご指定ください。                |
|     | 終了日付     | 終了日付には、当日~45日前までの日付をご指定ください。                     |
|     | 終了時間     | 終了時間には、00:00~23:45の範囲で時間をご指定ください。                |
| エリア |          | 対象エリアをご指定ください。                                   |
| 単位  | 表示単位     | 表示単位("-"、"K(キロ)"、"M(メガ)"、"G(ギガ)"、"T(テラ)")をご指定くださ |
|     |          | し、                                               |
|     | bps/byte | 表示単位("bps"、"byte")をご選択ください。                      |
| 日時並 | び順       | 日時の並び順("昇順"、"降順")をご選択ください。                       |

## ● ダウンロード確認用のモーダルダイアログ

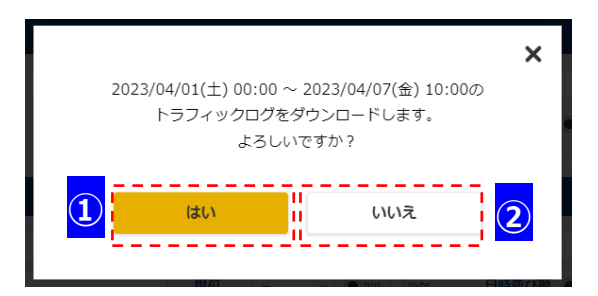

| エリア | 項目       | 説明                                 |
|-----|----------|------------------------------------|
| 1   | 「はい」ボタン  | クリックすることで、指定した検索条件に応じた認証 ID トラフィック |
|     |          | ログを CSV ファイルでダウンロードします。            |
| 2   | 「いいえ」ボタン | クリックすることで、ダウンロード確認用のモーダルダイアログを     |
|     |          | 閉じます。                              |

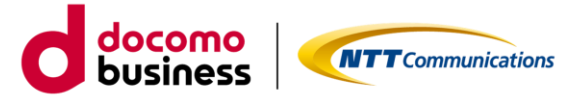

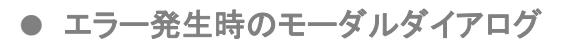

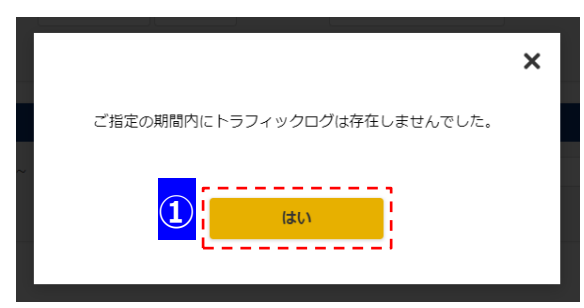

| エリア | 項目      |                                 |
|-----|---------|---------------------------------|
| 1   | 「はい」ボタン | クリックすることで、エラー発生時のモーダルダイアログを閉じます |

・エラーメッセージ情報

| エラーメッセージ                      | 説明                   |
|-------------------------------|----------------------|
| 終了日時は、開始日時以降を指定してください。        | 終了日時に開始日時より前の日時が指定さ  |
|                               | れた場合に表示されます。         |
| 終了日時は、現在時刻の1時間30分前より          | 終了日時に現在時刻から1時間30分前まで |
| 過去の日時を入力してください。               | の日時が指定された場合に表示されます。  |
| 開始日時と終了日時は1時間未満で指定してください。     | 開始日時、終了日時に1時間以上の期間が  |
|                               | 指定された場合に表示されます。      |
| ご指定の期間内にトラフィックログは存在しませんでした。   | 指定した期間のトラフィックログが存在し  |
|                               | なかった場合に表示されます。       |
| トラフィックログを取得できませんでした。          | タイムアウトが発生した場合、または予期せ |
| 取得条件を変更の上、再度試して頂けますようお願いします。  | ぬエラーが発生した場合に表示されます。  |
| 上記の対応で取得できない場合は、恐れ入りますが、      |                      |
| チケットシステムよりヘルプデスクヘお問い合わせください。  |                      |
| アクセスが集中しています。時間をおいて再度お試しください。 | アクセスが集中している場合に表示されま  |
|                               | す。                   |
| 一時ファイルの読み込みに失敗したため、           | システム高負荷により一時ファイルの読み  |
| CSV ファイルをダウンロードできませんでした。      | 込み失敗した場合に表示されます。     |
| 時間をおいて再度お試しください。              |                      |
| トラフィックログを取得できませんでした。          | バックエンドシステムにて予期せぬエラー  |
| 恐れ入りますが、チケットシステムよりヘルプデスクヘ     | が発生した場合に表示されます。      |
| お問い合わせください。                   |                      |

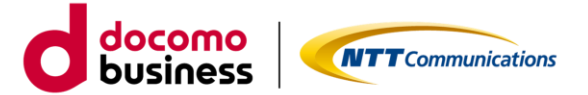

#### (3) 認証 ID トラフィックログ(エリア指定)のログ情報

・ファイル名は UserData("単位")\_"エリア名"\_yyyymmddhhmm-yyyymmddhhmm.csv です。

例)単位は Mbps、エリア名は神奈川 1、取得する期間が 2023/1/19 12:00 から 2023/1/19 12:59 の 場合

UserData(Mbps)\_ 神奈川 1\_202301191200-202301191245.csv

・ファイルフォーマットは以下の通りです。

| No. | ヘッダ文字列         | 項目名             |
|-----|----------------|-----------------|
| 1   | contract_id    | 契約番号(N番)        |
| 2   | user_id        | 認証 ID           |
| 3   | area_name      | エリア名            |
| 4   | time_label     | ログ出力時間(15分間隔)   |
| 5   | download_usage | ログ出力時間の下り流通データ量 |
| 6   | download_drop  | ログ出力時間の下り廃棄データ量 |
| 7   | upload_usage   | ログ出力時間の上り流通データ量 |
| 8   | upload_drop    | ログ出力時間の上り廃棄データ量 |
| 9   | ip_address     | IP アドレス         |
| 10  | prefix_length  | プレフィックス長        |

※各データ量の単位については画面で指定された単位(bps/byte)で出力されます。

#### 【参考】CSV ログファイル出力例

| contract_id | user_id               | area_name | time_label     | download_usage | download_drop | upload_usage | upload_drop | ip_address  | prefix_length |
|-------------|-----------------------|-----------|----------------|----------------|---------------|--------------|-------------|-------------|---------------|
| N123456789  | user0001@test.ntt.com | 神奈川1      | 2023/3/19 0:00 | 190975         | 0             | 52397        | 0           | 192.168.1.1 | 32            |
| N123456789  | user0001@test.ntt.com | 神奈川1      | 2023/3/19 0:15 | 186247         | 0             | 148200       | 0           | 192.168.1.1 | 32            |
| N123456789  | user0001@test.ntt.com | 神奈川1      | 2023/3/19 0:30 | 208377         | 0             | 49467        | 0           | 192.168.1.1 | 32            |
| N123456789  | user0001@test.ntt.com | 神奈川1      | 2023/3/19 0:45 | 237758         | 0             | 49597        | 0           | 192.168.1.1 | 32            |
| N123456789  | user0002@test.ntt.com | 神奈川1      | 2023/3/19 0:00 | 655775         | 655775        | 77483        | 77483       | 192.168.1.1 | 32            |
| N123456789  | user0002@test.ntt.com | 神奈川1      | 2023/3/19 0:15 | 34056          | 34056         | 23369        | 23369       | 192.168.1.1 | 32            |
| N123456789  | user0002@test.ntt.com | 神奈川1      | 2023/3/19 0:30 | 1301102        | 1301102       | 44204        | 44204       | 192.168.1.1 | 32            |
| N123456789  | user0002@test.ntt.com | 神奈川1      | 2023/3/19 0:45 | 395034         | 395034        | 23519        | 23519       | 192.168.1.1 | 32            |
| N123456789  | user0003@test.ntt.com | 神奈川1      | 2023/3/19 0:00 | 190975         | 0             | 52397        | 0           | 192.168.1.1 | 32            |
| N123456789  | user0003@test.ntt.com | 神奈川1      | 2023/3/19 0:15 | 186247         | 0             | 148200       | 0           | 192.168.1.1 | 32            |
| N123456789  | user0003@test.ntt.com | 神奈川1      | 2023/3/19 0:30 | 208377         | 0             | 49467        | 0           | 192.168.1.1 | 32            |
| N123456789  | user0003@test.ntt.com | 神奈川1      | 2023/3/19 0:45 | 237758         | 0             | 49597        | 0           | 192.168.1.1 | 32            |

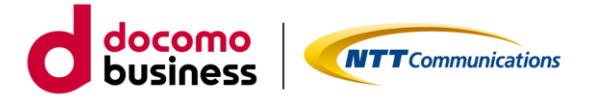

#### 2.4. 認証 ID トラフィックログ(認証 ID 指定)の確認

#### (1) 認証 ID トラフィックログ(認証 ID 指定)の説明

- ・指定した認証 ID のみの情報が出力されます。
- ・指定した認証 ID のデータ量、IP アドレス、エリア名をご確認頂けます。
- ・CSV ファイルでのご提供となります。
- ・ご提供するトラフィックログは 15 分間隔です。 例)3/31 0:00 から 1 時間分のログが必要な場合、3/31 0:00~0:45 でご指定下さい。
- ・CSV ダウンロードで指定できる期間は、現在時刻の1時間 30 分前から 45 日前の 00:00 までです。
- ・期間および認証 ID を条件に指定することが可能です。
- ・認証 ID トラフィックログの保管期間は 45 日間です。
- ・装置故障およびメンテナンスにより、ログが欠損する場合があります。

#### (2) 認証 ID トラフィックログ(認証 ID 指定)の画面説明

#### OCN for Business トラフィックログ (OCNバーチャルコネクトPPPoE接続)

| 認証ド <mark>メイ</mark> ン | test.net.jp                          | • J | 期間 ① | 開始日付 | 聞 開始時間 ○               | ~ 終了日付 | ▲ 終了時間 ③           |          |
|-----------------------|--------------------------------------|-----|------|------|------------------------|--------|--------------------|----------|
| エリア                   | 対象エリアを選択してください ▼                     | 1   | 単位   |      | ●bps ○byte             | 日時並び   | <b>順 ●</b> 昇順 ─ 降順 |          |
|                       |                                      |     |      |      |                        |        |                    |          |
|                       |                                      |     |      |      |                        |        |                    |          |
| S証IDトラフ               | <b>ィックログ</b> ( 認証ID指定 )              |     |      |      |                        |        |                    |          |
| 認証IDトラフ<br>認証ドメイン     | <b>ィックログ</b> (認証ID指定)<br>test.net.jp |     | 期間①  | 開始日付 | <b>論</b> 開始時間 <b>③</b> | ~ 終了日付 | 論 終了時間 ③           | <u>2</u> |

| エリア | 項目           | 説明                                      |
|-----|--------------|-----------------------------------------|
| 1   | 検索エリア        | 検索対象の認証ドメイン、期間、認証 ID、単位、日時並び順を指定します。    |
|     |              | ※認証ドメイン、期間、認証 ID が指定された場合に「CSV ダウンロード」ボ |
|     |              | タンが活性化します。                              |
| 2   | 「CSV ダウンロード」 | クリックすることで、ダウンロード確認用のモーダルダイアログを          |
|     | ボタン          | 表示します。                                  |

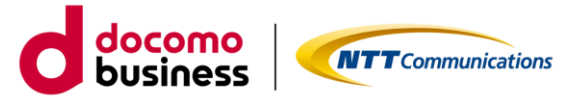

・検索エリアの項目説明

| Į     | 頁目名      | 。<br>1993年———————————————————————————————————    |  |  |  |  |  |
|-------|----------|--------------------------------------------------|--|--|--|--|--|
| 認証ド>  | イン       | 認証ドメインをご指定ください。                                  |  |  |  |  |  |
| 期間    | 開始日付     | 開始日付には、当日~45日前までの日付をご指定ください。                     |  |  |  |  |  |
|       | 開始時間     | 開始時間には、00:00~23:45の範囲で時間をご指定ください。                |  |  |  |  |  |
|       | 終了日付     | 終了日付には、当日~45日前までの日付をご指定ください。                     |  |  |  |  |  |
|       | 終了時間     | 終了時間には、00:00~23:45の範囲で時間をご指定ください。                |  |  |  |  |  |
| 認証 ID |          | 認証 ID をご入力ください。                                  |  |  |  |  |  |
| 単位    | 表示単位     | 表示単位("-"、"K(キロ)"、"M(メガ)"、"G(ギガ)"、"T(テラ)")をご指定くださ |  |  |  |  |  |
|       |          | ί, γ°                                            |  |  |  |  |  |
|       | bps/byte | 表示単位("bps"、"byte")をご選択ください。                      |  |  |  |  |  |
| 日時並び  | ド川頁      | 日時の並び順("昇順"、"降順")をご選択ください。                       |  |  |  |  |  |

## ● ダウンロード確認用のモーダルダイアログ

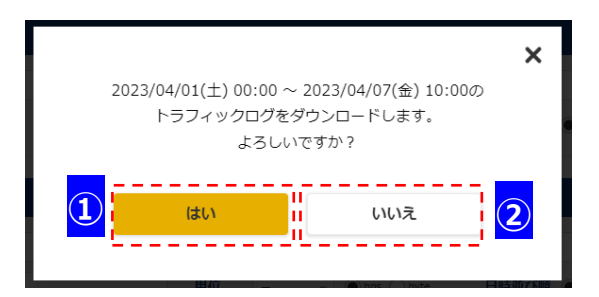

| エリア | 項目       |                                    |
|-----|----------|------------------------------------|
| 1   | 「はい」ボタン  | クリックすることで、指定した検索条件に応じた認証 ID トラフィック |
|     |          | ログを CSV ファイルでダウンロードします。            |
| 2   | 「いいえ」ボタン | クリックすることで、ダウンロード確認用のモーダルダイアログを     |
|     |          | 閉じます。                              |

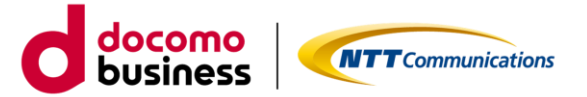

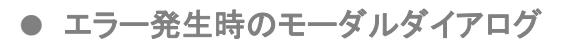

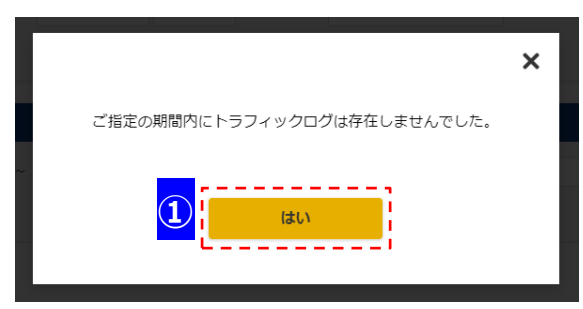

| エリア | 項目      |                                 |
|-----|---------|---------------------------------|
| 1   | 「はい」ボタン | クリックすることで、エラー発生時のモーダルダイアログを閉じます |

・エラーメッセージ情報

| エラーメッセージ                        | 説明                     |
|---------------------------------|------------------------|
| 終了日時は、開始日時以降を指定してください。          | 終了日時に開始日時より前の日時が指定さ    |
|                                 | れた場合に表示されます。           |
| 終了日時は、現在時刻の 1 時間 30 分前より        | 終了日時に現在時刻から1時間30分前まで   |
| 過去の日時を入力してください。                 | の日時が指定された場合に表示されます。    |
| 開始日時と終了日時は 45 日間未満で指定してください。    | 開始日時、終了日時に45日間以上の期間が   |
|                                 | 指定された場合に表示されます。        |
| 認証 ID は半角英数記号で入力してください。記号はハイフン、 | 認証 ID の形式が誤っている場合に表示され |
| ピリオド、アンダーバー、プラス、イコール、パーセントが指定   | ます。                    |
| できます。                           |                        |
| ご指定の期間内にトラフィックログは存在しませんでした。     | 指定した期間のトラフィックログが存在し    |
|                                 | なかった場合に表示されます。         |
| トラフィックログを取得できませんでした。            | タイムアウトが発生した場合、または予期せ   |
| 取得条件を変更の上、再度試して頂けますようお願いします。    | ぬエラーが発生した場合に表示されます。    |
| 上記の対応で取得できない場合は、恐れ入りますが、        |                        |
| チケットシステムよりヘルプデスクヘお問い合わせください。    |                        |
| アクセスが集中しています。時間をおいて再度お試しください。   | アクセスが集中している場合に表示されま    |
|                                 | す。                     |
| 一時ファイルの読み込みに失敗したため、             | システム高負荷により一時ファイルの読み    |
| CSV ファイルをダウンロードできませんでした。        | 込み失敗した場合に表示されます。       |
| 時間をおいて再度お試しください。                |                        |
| トラフィックログを取得できませんでした。            | バックエンドシステムにて予期せぬエラー    |
| 恐れ入りますが、チケットシステムよりヘルプデスクヘ       | が発生した場合に表示されます。        |
| お問い合わせください。                     |                        |

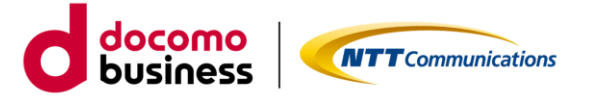

#### (3) 認証 ID トラフィックログ(認証 ID 指定)のログ情報

・ファイル名は UserData("単位")\_"認証 ID"\_yyyymmddhhmm-yyyymmddhhmm.csv です。 例)単位は Mbps、認証 ID が user0001@test.ntt.com、

- 脚)単位はMDps、認証1D が user0001@test.ntt.com、 取得期間が 2023/1/19 00:00 から 2023/1/19 23:59 の場合 UserData(Mbps)\_ user0001@test.ntt.com\_202301190000-202301192345.csv
- ・ファイルフォーマットは以下の通りです。

| No. | ヘッダ文字列         | 項目名             |
|-----|----------------|-----------------|
| 1   | contract_id    | 契約番号(N番)        |
| 2   | user_id        | 認証 ID           |
| 3   | area_name      | エリア名            |
| 4   | time_label     | ログ出力時間(15分間隔)   |
| 5   | download_usage | ログ出力時間の下り流通データ量 |
| 6   | download_drop  | ログ出力時間の下り廃棄データ量 |
| 7   | upload_usage   | ログ出力時間の上り流通データ量 |
| 8   | upload_drop    | ログ出力時間の上り廃棄データ量 |
| 9   | ip_address     | IP アドレス         |
| 10  | prefix_length  | プレフィックス長        |

※各データ量の単位については画面で指定された単位(bps/byte)で出力されます。

#### 【参考】CSV ログファイル出力例

| contract_id | user_id               | area_name | time_label     | download | download_drop | upload_usage | upload_drop | ip_address  | prefix_length |
|-------------|-----------------------|-----------|----------------|----------|---------------|--------------|-------------|-------------|---------------|
| N123456789  | user0001@test.ntt.com | 神奈川1      | 2023/3/19 0:00 | 190975   | 0             | 52397        | 0           | 192.168.1.1 | 32            |
| N123456789  | user0001@test.ntt.com | 神奈川1      | 2023/3/19 0:15 | 186247   | 0             | 148200       | 0           | 192.168.1.1 | 32            |
| N123456789  | user0001@test.ntt.com | 神奈川1      | 2023/3/19 0:30 | 208377   | 0             | 49467        | 0           | 192.168.1.1 | 32            |
| N123456789  | user0001@test.ntt.com | 神奈川1      | 2023/3/19 0:45 | 237758   | 0             | 49597        | 0           | 192.168.1.1 | 32            |
| N123456789  | user0001@test.ntt.com | 神奈川1      | 2023/3/19 1:00 | 655775   | 655775        | 77483        | 77483       | 192.168.1.1 | 32            |
| N123456789  | user0001@test.ntt.com | 神奈川1      | 2023/3/19 1:15 | 34056    | 34056         | 23369        | 23369       | 192.168.1.1 | 32            |
| N123456789  | user0001@test.ntt.com | 神奈川1      | 2023/3/19 1:30 | 1301102  | 1301102       | 44204        | 44204       | 192.168.1.1 | 32            |
| N123456789  | user0001@test.ntt.com | 神奈川1      | 2023/3/19 1:45 | 395034   | 395034        | 23519        | 23519       | 192.168.1.1 | 32            |
| N123456789  | user0001@test.ntt.com | 神奈川1      | 2023/3/19 2:00 | 190975   | 0             | 52397        | 0           | 192.168.1.1 | 32            |
| N123456789  | user0001@test.ntt.com | 神奈川1      | 2023/3/19 2:15 | 186247   | 0             | 148200       | 0           | 192.168.1.1 | 32            |
| N123456789  | user0001@test.ntt.com | 神奈川1      | 2023/3/19 2:30 | 208377   | 0             | 49467        | 0           | 192.168.1.1 | 32            |
| N123456789  | user0001@test.ntt.com | 神奈川1      | 2023/3/19 2:45 | 237758   | 0             | 49597        | 0           | 192.168.1.1 | 32            |

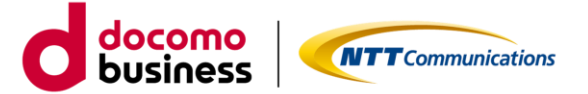

## 2.5. システムエラー

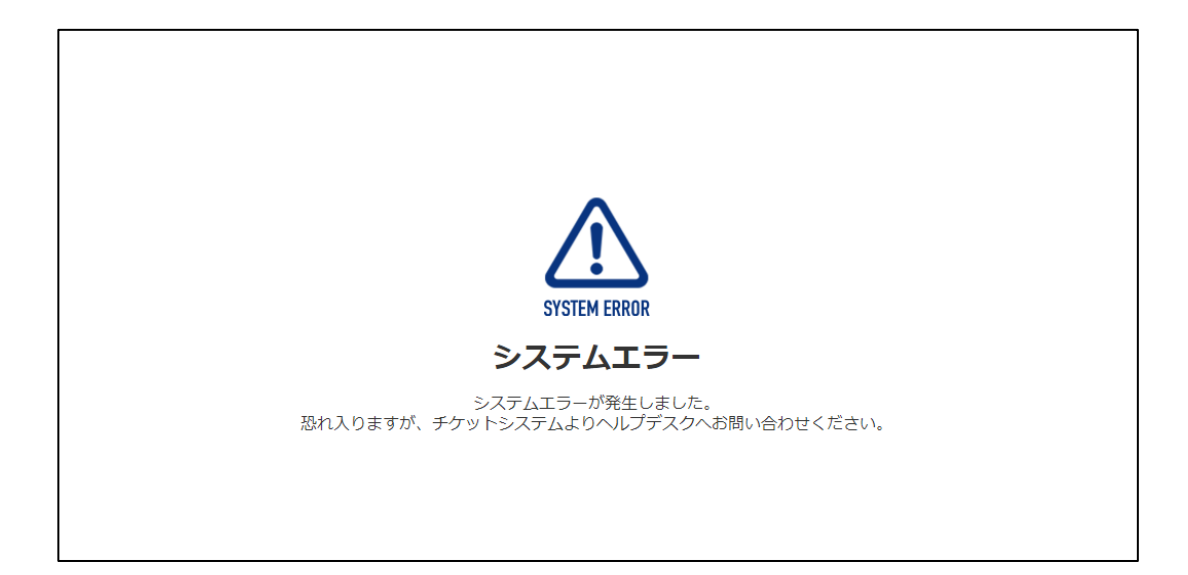

予期せぬエラーが発生した場合、「システムエラー」画面に遷移します。 恐れ入りますが、チケットシステムよりヘルプデスクへお問い合わせください。

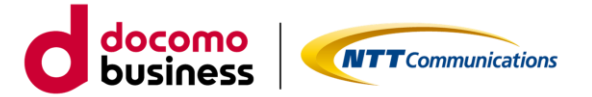

## 3. プライバシーポリシー

当社のプライバシーポリシーは、https://www.ntt.com/about-us/hp/privacy.html に記載し、お客さまの個人情報を慎重に取り扱うとともに、適切な保護に努めてまいります。

## 4. お問い合わせ

本ガイド、ポータルに関するお問い合わせは、ビジネスポータルの「お問い合わせ」からお願いいたします。 お問い合わせ方法は、https://portal.ntt.net/help/manual2/user/3-4/ をご確認ください。

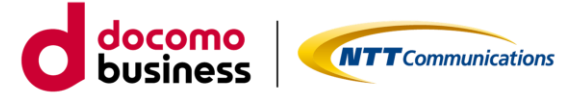

# 5. 改版履歴

| 版数  | 改定日 | 内容   |
|-----|-----|------|
| 1.0 | -   | 初版作成 |